### KROK 1 WYBÓR UBEZPIECZENIA

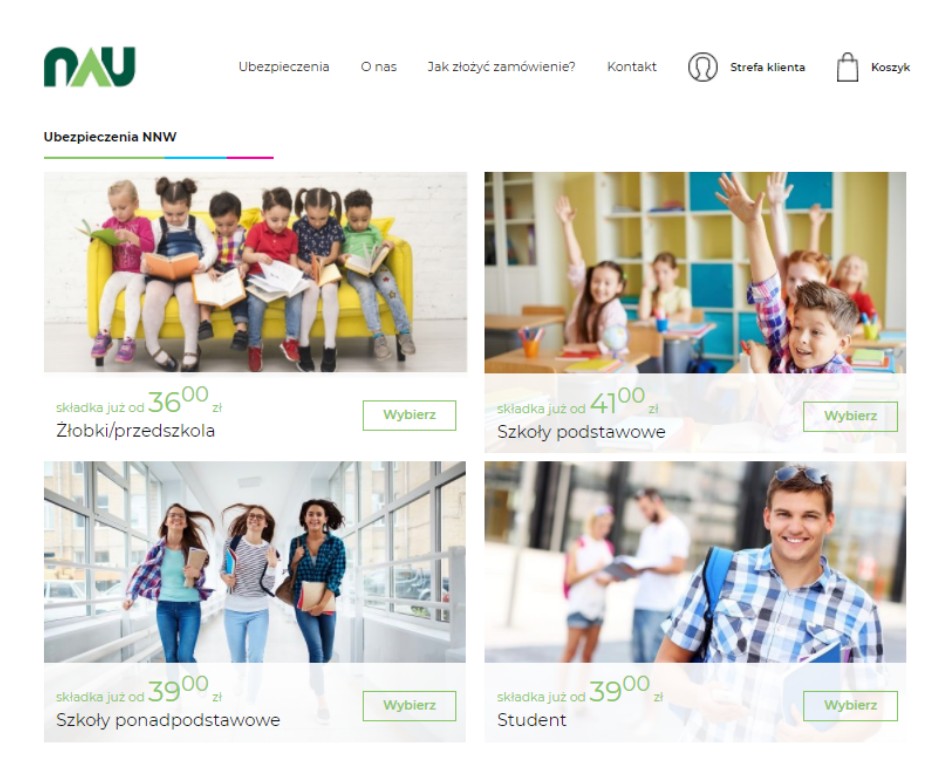

KROK 2 WYBÓR WARIANTU (Cały zakres na stronie należy nacisnąć przycisk "wybierz")

| <b>n</b> au                                                                    | Ubezpieczenia                       | O nas  Jak z                      | łożyć zamówienie'                     | ? Kontakt                         | Strefa klien                      | ta 🦰 Koszyk                        |
|--------------------------------------------------------------------------------|-------------------------------------|-----------------------------------|---------------------------------------|-----------------------------------|-----------------------------------|------------------------------------|
| Strona główna 🏾 Ə Warianty                                                     |                                     |                                   |                                       |                                   |                                   |                                    |
| Warianty                                                                       |                                     |                                   |                                       | Wybierz warian                    | t ubezpieczenia d                 | la Twojego dziecka                 |
| Ubezpieczenia Waria                                                            | nty                                 | Oświadczenia                      | Dane oso                              | bowe Do                           | datkowe produkty                  | Podsumowanie                       |
|                                                                                |                                     |                                   | Najczęściej wybieran                  | y .                               | -                                 | -                                  |
|                                                                                | Variant I<br>15000 <sup>00</sup> zł | 20000 <sup>00</sup> zł            | Wariant III<br>25000 <sup>°0</sup> zł | 30000 <sup>00</sup> zł            | 40000 <sup>00</sup> zł            | S0000 °° zł                        |
| Wyczynowe uprawianie<br>sportów w zakresie                                     | Wybierz za<br>41 <sup>00</sup> zł   | Wybierz za<br>49 <sup>00</sup> zł | Wybierz za<br>57 <sup>00</sup> zł     | Wybierz za<br>66 <sup>00</sup> zł | Wybierz za<br>84 <sup>00</sup> zł | Wybierz za<br>120 <sup>00</sup> zł |
| ubezpieczenia                                                                  | rocznie                             | rocznie                           | rocznie                               | rocznie                           | rocznie                           | rocznie                            |
| Śmierć Ubezpieczonego w<br>wyniku NW na terenie<br>placówki oświatowej         | 30 000 zł                           | 40 000 zł                         | 50 000 zł                             | 60 000 zł                         | 80 000 zł                         | 100 000 zł                         |
| Śmierć Ubezpieczonego w<br>wyniku NW                                           | 15 000 zł                           | 20 000 zł                         | 25 000 zł                             | 30 000 zł                         | 40 000 zł                         | 50 000 zł                          |
| 100% uszczerbku na<br>zdrowiu w wyniku NW na<br>terenie placówki<br>oświatowej | 18 750 zł                           | 25 000 zł                         | 31 250 zł                             | 37 500 zł                         | 50 000 zł                         | 62 500 zł                          |
|                                                                                | Wybierz                             | Wybierz                           | Wybierz                               | Wybierz                           | Wybierz                           | Wybierz                            |

# KROK 3 ZAAKCEPTOWAĆ OŚWIADCZENIA

| <b>NAU</b>                                                                                                    | Ubezpieczenia O nas Jak z                                                                                                    | łożyć zamówienie? Konta                                                                                                    | skt 🔘 Strefa klienta 🔒 Koszyk                                                                                                    |
|----------------------------------------------------------------------------------------------------|----------------------------------------------------------------------------------------------------|----------------------------------------------------------------------------------------------------|----------------------------------------------------------------------------------------------------|
| Strona główna → Ubezpieczenie online<br>Oświadczenia                                                                                                    | 3                                                                                                    |                                                                                                    |                                                                                                    |
| Ubezpieczenia Warian                                                                                                    | y Oświadczenia                                                                                                    | Dane osobowe                                                                                                    | Dodatkowe produkty Podsumowanie                                                                                                    |
| Informacje o produkcie                                                                                                    | ubezpieczeniowym:                                                                                                    |                                                                                                    |                                                                                                    |
| Pobierz informację o produkcie<br>ubezpieczeniowym                                                                                                    | oraz Pobierz obowiązki i                                                                                                    | nformacyjne dystrybutora                                                                                                    | Pobierz klauzulę informacyjną dotyczącą<br>przetwarzania danych osobowych                                                                                                    |
| Potwierdzam, że:                                                                                                    |                                                                                                    |                                                                                                    |                                                                                                    |
| <ul> <li>Przedmiotem wybranego ;</li> <li>Ubezpieczane dziecko jest<br/>do 65 r.ż.</li> <li>wybierane przeze mnie ub<br/>dla studentów z ochroną o</li> <li>Zapoznałem się z Ogólnym</li> <li>wybierane przeze mnie ub<br/>dla studentów z ochroną o</li> <li>Zapoznałem się z Ogólnym</li> <li>Vienna Insurance Group z vienna Insurance Group z vienna</li> </ul> | vrzeze mnie ubezpieczenia są nastę<br>w wieku do 18 r.ż., lub kontynuuje n<br>szpieczenie zawierane jest na okres<br>d 0110.2020<br>ii Warunkami Ubezpieczenia Edu P<br>szpieczenie zawierane jest na okres<br>d 0110.2020<br>ii Warunkami Ubezpieczenia Edu P<br>dnia 3 marca 2020 r. oraz Postanow | pstwa nieszczęśliwych wypac<br>aukę publiczną bądź niepubl<br>12 miesięcy lub 13 miesięcy d<br>lus zatwierdzonych Uchwałą r<br>12 miesięcy lub 13 miesięcy d<br>lus zatwierdzonych Uchwałą r<br>ieniami dodatkowymi i odmie | dków (NNW) lub choroby i ich następstwa.<br>iczną i student - w wieku do 25 r.ż., rodzic -<br>la maturzystów z ochroną od 01.09.2020,<br>nr 01/03/03/2020 Zarządu InterRisk TU S.A.<br>la maturzystów z ochroną od 01.09.2020,<br>nr 01/03/03/2020 Zarządu InterRisk TU S.A.<br>ennymi od OWU Edu Plus |
| Akceptuję oświadczenia *                                                                                                    |                                                                                                    |                                                                                                    |                                                                                                    |
| * - oświadczenia wymagane do zaznaczen                                                                                                    | ia                                                                                                    |                                                                                                    |                                                                                                    |
| Zapoznałem się z ustandaryzowar<br>obowiązkami informacyjnymi dy                                                                                                    | ıym dokumentem zawierającym ir<br>strybutora (OID) oraz klauzulą infor<br><b>powyższe</b>                                                                                                    | nformacje o produkcie ubezp<br>macyjną dotyczącą przetwar<br>informacje                                                                                                    | ieczeniowym (Karta Produktu oraz OWU),<br>rzania danych osobowych i <b>potwierdzam</b>                                                                                                    |
|                                                                                                    | Potr                                                                                                    | wierdzam 🕕                                                                                                    |                                                                                                    |
| Wyrażam zgody na:                                                                                                    |                                                                                                    |                                                                                                    |                                                                                                    |
| Zaznacz wszystkie                                                                                                    |                                                                                                    |                                                                                                    |                                                                                                    |
| Wyrażam zgodę na przetwarzanie                                                                                                    | moich danych osobowych przez Wię                                                                                                    | cej                                                                                                    |                                                                                                    |
| Wyrażam zgodę na udostępnianie                                                                                                    | e moich danych osobowych spółce… Wi                                                                                                    | ęcej                                                                                                    |                                                                                                    |
| Wyrażam zgodę na otrzymywanie                                                                                                    | od Więcej                                                                                                    |                                                                                                    |                                                                                                    |
| Akceptuję postanowienia Regular                                                                                                    | ninu serwisu. *                                                                                                    |                                                                                                    |                                                                                                    |
|                                                                                                    |                                                                                                    |                                                                                                    |                                                                                                    |
| Poprzedni krok                                                                                                    |                                                                                                    |                                                                                                    | Następny krok                                                                                                    |

**KROK 4** UZUPEŁNIJ DANE DZIECKA ORAZ RODZICA/OPIEKUNA PRAWNEGO (Nie trzeba się rejestrować wystarczy nacisnąć "kupuję bez logowania")

| na olówna 🔿 Dane                  | acabawa                    |                                    |               |                      |              |
|-----------------------------------|----------------------------|------------------------------------|---------------|----------------------|--------------|
| ane os                            | obowe                      |                                    |               |                      |              |
|                                   |                            |                                    |               |                      |              |
| ezpieczenia                       | Warianty                   | Oświadczenia                       | Dane osobowe  | Dodatkowe produkty   | Podsumowanie |
|                                   |                            |                                    |               |                      |              |
| Dlaczego v                        | warto się zarejest         | rować ?                            | :             | Jesteś naszym klient | em?          |
| 1. Łatwo odnajd                   | ziesz niezbędne dokument   | y - wszystkie polisy w jednym r    | niejscu       | Zalogui sie          |              |
| 2. Zapamiętamy                    | Twoje dane – wypełniasz fo | ormularz tylko raz                 | l             | Lalogaj się          |              |
| <ol> <li>Jako pierwszy</li> </ol> | dowiesz się o ciekawych pr | romocjach, zniżkach, ofertach      |               |                      |              |
| Zarejest                          | ruj się                    |                                    |               |                      |              |
| Kupuję bez l                      | ogowania                   |                                    |               |                      |              |
|                                   |                            |                                    |               |                      |              |
|                                   |                            |                                    |               |                      |              |
| Dane ube                          | zpieczonego                |                                    |               |                      |              |
| GLICCKG                           |                            |                                    |               |                      |              |
| Ubezpieczeni                      | e NNW dzieci dla żłobko    | ów i przedszkoli (Wariant III      | ) Zmień       |                      |              |
|                                   |                            |                                    | NOWAK         |                      |              |
| DAMIAN                            |                            |                                    |               |                      |              |
| DAMIAN                            |                            |                                    | Obcokrajowiec |                      |              |
| DAMIAN                            |                            |                                    |               |                      |              |
| DAMIAN                            |                            |                                    |               |                      |              |
| DAMIAN<br>PESEL<br>TYCHY          |                            | <ol> <li>Wybierz placów</li> </ol> | kę            |                      |              |

# Za jednym razem można ubezpieczyć więcej dzieci klikając w:

Ubezpiecz kolejne dziecko, nawet to, które nie uczęszcza do placówki.

#### Dane ubezpieczającego

rodzica/opiekuna prawnego

| ANNA                                            | NOWAK           |
|-------------------------------------------------|-----------------|
| PESEL                                           | 885-985-326     |
| Obcokrajowiec                                   |                 |
| NOWAK@GMAIL.COM                                 | NOWAK@GMAIL.COM |
| 43-100 TYCHY                                    |                 |
| BIELSKA                                         | 10 5            |
| Chcę założyć konto w serwisie NAU UBEZPIECZENIA |                 |
| Poprzedni krok                                  | Następny krok   |

KROK 5 WAŻNE ! WPISZ KOD NAU1193 ; Uprawnia on również do zniżki na produkty dodatkowe tj.:

- Telemedycyna
- E-Rehabilitacja
- Ubezpieczenie Uszczerbkowe

| nv                                                     | Ubezpieczenia                                                                                                    | O nas 🤅 Jak zło:                                                                                   | żyć zamówienie? Kor                                                   | takt 🕠 Strefa klienta | Ē,           |
|--------------------------------------------------------|----------------------------------------------------------------------------------------------------|----------------------------------------------------------------------------------------------------|-----------------------------------------------------------------------|-----------------------|--------------|
| Strona główna → Ubez                                   | pieczenie online                                                                                                    |                                                                                                    |                                                                       |                       |              |
| Dodatko                                                | we produkt                                                                                                    | y                                                                                                  |                                                                       |                       |              |
| Ubezpieczenia                                          | Warianty                                                                                                    | Oświadczenia                                                                                       | Dane osobowe                                                          | Dodatkowe produkty    | Podsumowanie |
| Tutaj wpisz                                            | kod rabatowy, który otrzy                                                                                                    | /małeś od Sprzedaw<br>NAU1193                                                                      | vcy                                                                   |                       |              |
| Wybierz jeden<br>Telemedyc<br>E-rehabilit<br>Ubezpiecz | z dodatkowych produktóv<br>syna - 12 e-konsultacji z lekai<br>acja - 30 dni sesji e-rehabilit<br>enie uszczerbkowe - zwięks: | v dostępnych przy ub<br>rzem internistą, pediał<br>acji pod nadzorem fizj<br>zenie świadczeń za na | vezpieczeniu:<br>trą, dietetykiem<br>joterapeuty<br>jczęstsze wypadki |                       |              |
| DAMIAN NO<br>Najczęściał wyt<br>Telernedy<br>5년 4.21   | WAK - produkty dodatkow<br>Ierary<br>rsyna E-Rehabilitacja<br>5 zł 6-zł 5.10 zł                                              | Ve<br>Ubezpieczenie<br>uszczerbkowe -<br>Wariant basic<br>26-zł 17.00 zł<br>więcej informacji      | Ubezpieczenie<br>uszczerbkowe -<br>Wariant premium<br>34-eł 28.90 zł  |                       |              |

W tym kroku Rodzic może się również ubezpieczyć klikając w plusik

Rodzicu, pamiętaj o sobie. Tylko w NAU wykupisz ubezpieczenie NNW Rodzica już od 50 zł za rok

Możliwe dwa warianty do wyboru po naciśnięciu "pokaż/ukryj więcej informacji" pojawia się pełny zakres

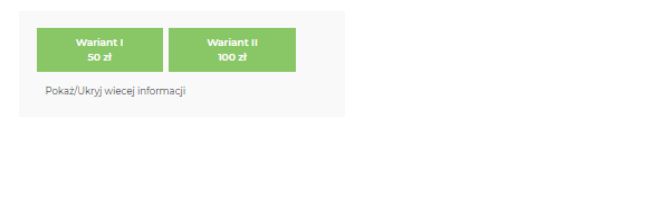

| Poprzedni krok | Następny krok |
|----------------|---------------|

## KROK 6 KLIKNIJ W PRZYCISK "PŁACĘ"

|                                   | Ubezpieczenia            | O nas 🤅 Jak zło  | ożyć zamówienie? | Kontakt    | Strefa klienta    | Koszyk<br>52 <sup>00</sup> zł   |
|-----------------------------------|--------------------------|------------------|------------------|------------|-------------------|---------------------------------|
| Strona glówna → Podsum<br>Podsumo | owanie<br>owanie         |                  |                  |            |                   |                                 |
| Ubezpieczenia<br>Twoje zamówia    | Warianty<br>ne produkty: | Oświadczenia     | Dane osobow      | e Dodatkov | we produkty       | Podsumowanie                    |
|                                   | DAMIAN NOWAK (P          | ESEL:            |                  |            | <b>52</b><br>Usuñ | produkt                         |
| Dane ubezp<br>ANNA NOWAK (PES     | ieczającego:             | Zaktualizuj dane |                  | v          | V sumie do        | zapłaty:<br>52 <sup>00</sup> zł |
| Poprzedni kro                     | k                        |                  |                  |            | P                 | lacę                            |

## KROK 7 PRZEKIEROWANIE DO PŁATNOŚCI

Pices plus**⇔bank** 

nest

PEAC Z BOS

| BLUE<br>MEDIA                                       | Nr zamówienia:<br>44224                                               | Odbiorca:<br>Nauczycielska Agencja Ubezpieczeni<br>owa                                                    | PL      | ~ |
|-----------------------------------------------------|-----------------------------------------------------------------------|----------------------------------------------------------------------------------------------------|---------|---|
| Wybierz w jaki sp                                   | osób chcesz zapłacić                                                  |                                                                                                    |         |   |
| BLIK                                                |                                                                       |                                                                                                    |         |   |
| blık                                                | Wprowadź kod                                                          |                                                                                                    |         |   |
| Płatność z banku                                    |                                                                       |                                                                                                    |         |   |
| Zlecenie płatnicze składa<br>bank. Po wyborze banku | ane jest do Twojego banku za pośre<br>dokonasz autoryzacji płatności. | dnictwem Blue Media S.A. z siedzibą w Sopocie i zostanie zrealizowane zgodnie z warunkami określonymi prz | ez Twój |   |
| ING ಖ                                               | mBank<br>mTRANSFER                                                    | Acce z Santander Santa Pekao Millennium ALIOR                                                             |         |   |
|                                                     | Inteligo                                                              | PARIBAS CETTIN BANK USUGI BANKOWE CITE handlowy CPocztowy 24                                              |         |   |

Bank Nowy BFG S.A.

NOBLE BANK

Toyota Bank

2nvelo